## 締日が異なる管理領域に社員を移動する方法

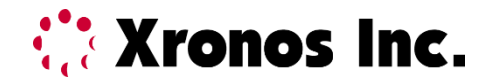

## 移動用の領域を作成する

**Xronos Inc.** 

締日の異なる管理領域に、直接個人データを移動することはできません。 移動用の管理領域を作成して、締日を合わせて移動する必要があります。

1. [セキュリティ]→[管理領域の設定]で左上部の[新規]ボタンから 移動用の管理領域を作成します。(例:管理領域コード99 名称:移動用)

| 管理領域の設定 図 閉じる(C) 新規                                                                   | 新    | ×  | 削  | 涂  |       | 赴    | 副君       | Í    |     |      |     | 4    | 3 E  | ]))(F | P) | 0     | ∧JI:    | Ĵ(H) |        | <b>_</b> 7 | (€(M | 1)<br>登 | 。<br>  ①<br>:録数 |   | 23<br>} |   |   |   |   |   |         |         |   |   |   |
|---------------------------------------------------------------------------------------|------|----|----|----|-------|------|----------|------|-----|------|-----|------|------|-------|----|-------|---------|------|--------|------------|------|---------|-----------------|---|---------|---|---|---|---|---|---------|---------|---|---|---|
|                                                                                       |      |    |    |    |       |      |          |      |     | デー   | タリ  | ンク   |      |       |    |       |         |      |        |            |      |         |                 |   |         |   |   |   |   |   |         |         |   |   |   |
| 領域コードで理領域名                                                                            | 時間項目 | 所属 | 役職 | 職種 | カレンダー | 勤務区分 | 集計区分     | 休職区分 | 事由  | 締日   | 接続先 | 通信機種 | 勤務処理 | 勤務表   | 給与 | シフト管理 | シフト貼り付け | 有休管理 | 代替休暇管理 | 残数管理       | 代休管理 |         |                 |   |         |   |   |   |   |   |         |         |   |   |   |
| 00 本社                                                                                 | 0    | 0  | 0  | 0  | 0     | 0    | 0        | 0    | 0   | 0    | 0   | 0    | 0    | 0     | 0  | 0     | 0       | 0    | 0      | 0          | 0    |         |                 |   |         |   |   |   |   |   |         |         |   |   |   |
| 01 職員                                                                                 | 1    | 0  | 0  | 0  | 0     | 1    | 1        | 0    | 0   | 1    | 0   | 0    | 1    | 1     | 1  | 0     | 0       | 0    | 0      | 0          | 0    |         |                 |   |         |   |   |   |   |   |         |         |   |   |   |
| 05 パート                                                                                | 0    | 0  | 0  | 0  | 0     | 0    | 5        | 0    | 5   | 0    | 0   | 0    | 5    | 0     | 0  | 0     | 0       | 0    | 0      | 0          | 5    |         |                 |   |         |   |   |   |   |   |         |         |   |   |   |
| <ul> <li>管理領域の追加</li> <li>(領域コード: 99</li> <li>管理領域名: 移動用</li> <li>OK キャンセル</li> </ul> |      |    |    |    |       |      |          |      |     |      |     |      |      |       |    |       |         |      |        |            |      |         |                 |   |         |   |   |   |   |   |         |         |   |   |   |
|                                                                                       |      |    |    |    | _     |      | 領域       | ţ⊐-  | - F | * 2+ |     | 管理   | 領域   | 名     |    | 0     | 0       | 0    | 0      | 0          | 0    | 0       | 0               | 0 | 0       | 0 | 0 | 0 | 0 | 0 | ±د<br>1 | lt<br>0 | 0 | 理 | 0 |
|                                                                                       |      |    |    |    |       |      | ))<br>)) |      |     | 職員   |     |      |      |       |    | 1     | 0       | 0    | 0      | 0          | 1    | 1       | 0               | 0 | 1       | 0 | 0 | 1 | 1 | 1 | 0       | 0       | 0 | 0 | 0 |
|                                                                                       |      |    |    |    |       |      | <br>05   |      |     | バー   | - ŀ |      |      |       |    | 0     | 0       | 0    | 0      | 0          | 0    | 5       | 0               | 5 | 0       | 0 | 0 | 5 | 0 | 0 | 0       | 0       | 0 | 0 | 0 |
|                                                                                       |      |    |    |    |       | 9    | 39       |      |     | 移動   | 몌   |      |      |       |    | 0     | 0       | 0    | 0      | 0          | 0    | 0       | 0               | 0 | 0       | 0 | 0 | 0 | 0 | 0 | 0       | 0       | 0 | 0 | 0 |
|                                                                                       |      |    |    |    |       |      |          |      |     |      |     |      |      |       |    |       |         |      |        |            |      |         |                 |   |         |   |   |   |   |   |         |         |   |   |   |

2. 移動用の管理領域に移動して締め日を社員が現在登録されている管理領域の締め日に合わせます。

[勤務体系]→[締日の登録]画面の左下部「データリンク先」で移動したい社員が所属している 管理領域の締日を選択します。

| 🧃 20                                                 | リスパフ:             | t−マン)        | र Star    | dAlor    | ie - 稍   | [域 [99 | 移動用]            | [×20                   | 19年0         | 4月(03   | 8/16~    | 04/15)   | ] - [締  | 日の登録 | <b>录</b> ] |                  |           |          |          |          |           |                   |                                               |             | -             |          |          | ×  |
|------------------------------------------------------|-------------------|--------------|-----------|----------|----------|--------|-----------------|------------------------|--------------|---------|----------|----------|---------|------|------------|------------------|-----------|----------|----------|----------|-----------|-------------------|-----------------------------------------------|-------------|---------------|----------|----------|----|
| <u>-</u> フ                                           | ァイル(F)            | 編9           | €(E)      | 設定       | (S)      | 勤務体    | \$系(M)          | 社員                     | 員(P)         | 日常      | 処理       | (D)      | 月次処     | 理(O) | 随時         | <del>]</del> 処理( | A)        | ツール(     | T) ·     | セキュリ     | ティ(C)     | <b>ウイン</b><br>囲々ま | ッドウ(W                                         | <b>/) /</b> | <b>、</b> ルプ(F | 1)       | _        | _  |
|                                                      |                   | ~            | :-        |          |          |        | リレフター<br>リレンダー  | の豆 <sub>司</sub><br>区分の | a(C)<br>)設定( | G)      |          |          |         |      |            |                  |           |          |          |          | 20        | 圧白と               | <u>, , , , , , , , , , , , , , , , , , , </u> | て使業         | 1             | 2        |          | r  |
| 終了                                                   | R1X               |              | 処理メ       |          | 管        | 1      | 助務区分            | の登録                    | <b>录(W)</b>  |         | -1       | • × ·    | E AIL   | プバ-  | ジョン        |                  |           |          |          |          |           |                   |                                               |             |               |          |          |    |
| 通信処理 🕩 移行処理 🕩 勤務 勤務端数処理の登録(F) 月確定 🎲 給与移行             |                   |              |           |          |          |        |                 |                        |              |         |          |          |         |      |            |                  |           |          |          |          |           |                   |                                               |             |               |          |          |    |
| 区閉じる(C) ■ 更新 勤務丸め処理の設定(U) ④ 印刷(P) ② ヘルプ(H) ■ メモ(M) ☆ |                   |              |           |          |          |        |                 |                        |              |         |          | ₽        |         |      |            |                  |           |          |          |          |           |                   |                                               |             |               |          |          |    |
| 標準                                                   | 隼締日:              | 208          | 3         |          |          | 1      | 助粉区分<br>事計区分    | か知(<br>の登録             | ル設定<br>暴(T)  | (P)     |          |          |         |      |            |                  |           |          |          |          |           |                   |                                               |             |               |          |          |    |
|                                                      |                   |              |           |          | _        | 1      | 東計端数            | (処理(                   | の登録          | (A)     | ŀ        | 200      | 00年     |      |            |                  |           |          |          |          |           |                   |                                               |             |               |          |          |    |
|                                                      |                   |              |           | _        |          | ţ      | 裏計丸め            | 処理0                    | )設定(         | N)      |          | 202      | 204     |      | <u></u>    |                  |           | _        |          |          |           |                   |                                               | ~ – 4       | _             |          |          |    |
| E                                                    | E                 | 202<br>- 1/2 | リ年1,<br>水 | 月木       | <u>수</u> | 1      | 木職区分            | の登録                    | 录(B)         |         | _        | 全        | +       | B    | В          | 202              | U年3)<br>水 | 月木       | 全        | +        | в         | B                 | 2020                                          | U年4)<br>水   | <u>]</u><br>木 | 全        | +        |    |
| 28                                                   | 30                | 31           | 1         | 2        | 3        | 1      | 野由の登<br>≖由 △ *  | 録(R)<br>[の記/5          | = (E)        |         |          | -        | 1       | 1    | 2          | 3                | 4         | 5        | 6        | 7        |           |                   | 2                                             | 1           | 2             | 3        | 4        |    |
| 12                                                   | 56<br>213         | 7<br>14      | 8<br>15   | 9<br>16  | 10       | -      | デロカボ<br>ホロの惑    | (U) 回火人<br>公平(1-)      | E(E)         |         |          | 7<br>14  | 8<br>15 | 8    | 9<br>16    | 10<br>17         | 11<br>18  | 12<br>19 | 13<br>20 | 14<br>21 | 12        | 6<br>13           | 7                                             | 8<br>15     | 9<br>16       | 10<br>17 | 11<br>18 |    |
| 18                                                   | 8 <mark>20</mark> | 21           | 22        | 23<br>90 | 24       | 31 4   | *******<br>豊平線日 | <sub>感(L)</sub><br>の設知 | E(D)         |         | _        | 21       | 22      | 22   | 23<br>20   | 24               | 25        | 26       | 27       | 28       | 19        | 20<br>27          | 21                                            | 22          | 23<br>90      | 24       | 25       |    |
|                                                      | , 21              | 20           | 20        |          | 01       |        |                 |                        |              |         |          | 20       | 20      |      |            |                  |           |          |          |          |           | 21                | 20                                            | 20          |               |          |          |    |
|                                                      |                   | 202          | 0年5,      | 月        | _        |        |                 |                        | 202          | 0年6)    | ₹        |          |         |      |            | 202              | 0年7)      | 月        |          |          | _         |                   | 202                                           | 0年8月        | E.            | _        |          |    |
| E                                                    | 月                 | 火            | 水         | 木        | 金<br>1   | ±      | B               | 月<br>1                 | ·火<br>2      | 7火<br>3 | 木<br>4   | 金<br>5   | ±<br>6  | B    | 月          | 火                | 水<br>1    | 木<br>2   | 金<br>3   | ±        | B         | 月                 | 火                                             | 水           | 木             | 金        | ±<br>1   |    |
|                                                      | 3 4               | 5            | 6         | .7       | 8        | 9      | .7              | 8                      | 9            | 10      | 11       | 12       | 13      | 5    | 6          | .7               | 8         | 9        | 10       | 11       | 2         | 3                 | 4                                             | 5           | 6             | .7       | 8        |    |
| 11                                                   | )   <br>7    18   | 12           | 13        | 14<br>21 | 15<br>22 | 23     | 21              | 15<br>22               | 16<br>23     | 24      | 18<br>25 | 19<br>26 | 20      | 12   | 13         | 14<br>21         | 15<br>22  | 16<br>23 | 24       | 25       | 16        | 10                | 18                                            | 12          | 13<br>20      | 14<br>21 | 15<br>22 |    |
| 24                                                   | 4 25              | 26           | 27        | 28       | 29       | 30     | 28              | 29                     | 30           |         |          |          |         | 26   | 27         | 28               | 29        | 30       | 31       |          | 23        | 24<br>91          | 25                                            | 26          | 27            | 28       | 29       | ,  |
| デ・                                                   | ータリ               | ンク先          |           |          | _        | L I    |                 |                        |              |         |          |          |         |      |            |                  |           |          |          |          |           |                   |                                               |             |               |          |          |    |
|                                                      |                   | a + /        |           | UU       | 本        | fİ     |                 |                        |              |         |          |          | ~       | ·    |            |                  |           | 1        |          |          |           |                   |                                               | 2           |               |          |          |    |
| Iminis                                               | strator           | © 責任         | 1         | (指       | 淀        | なし     | )               |                        |              |         |          |          |         |      |            |                  |           |          | Ver.9.0  | ) Rev.2  | .20 Build | 1 0238            | (テ七肋                                          | z)   20     | 20/07/        | /16(木    | :) 12:5  | 54 |

Copyright© Xronos-inc All rights reserved.

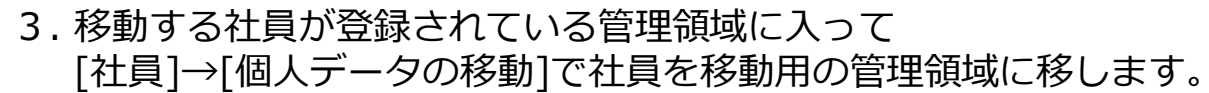

| 疑 個人データの移動                                                                                                    |                                                                                                    |                                        | ×                                                                                                    |                                                                          |
|----------------------------------------------------------------------------------------------------|----------------------------------------------------------------------------------------------------|----------------------------------------|----------------------------------------------------------------------------------------------------|--------------------------------------------------------------------------|
| <ul> <li>▲ 個人テータの移動</li> <li>移動する管理領域の選択</li> <li>移動元の管理領域:         <ul> <li>①1 職員</li> <li>移動先の管理領域:</li> <li>③9 移動用</li> </ul> </li> </ul> | 移動する個人データを選択<br>所属: 役職:<br>(指定なし) く<br>社員コード: 在職:<br>000056本宮京香 (指定なし) く<br>社員コード 氏名<br>000015 玉岡 尚人<br>000056 本宮 京香<br>000057 目白 麻耶<br>000058 金木 住史<br>000058 金木 住史<br>000058 金木 住史<br>000058 金木 住史<br>000058 金木 住史<br>000058 金木 大樹 | 職種:<br>、 (指定なし) 、<br>選択数 1 件 / 登録数 9 件 |                                                                                                    |                                                                          |
| 個人データを移動すると勤務データも移行され<br>移動元と移動先で、所属や職種などのマスター(<br>実行する前に必ずバックアップを行なってくだる                                                                    | て、移動元の勤務データは削除されます。<br>Dデータリンクが異なる場合は注意してください。<br>さい。<br>②                                                                                                    | ) OK キャンセノ                             | <ul> <li>図 個人データの移動</li> <li>移動する管理領域の選択</li> <li>移動元の管理領域:</li> <li>01 職員</li> <li>移動先の管理領域:</li> <li>00 本社 </li> <li>図0 本社 </li> </ul> | 移動する個人データを選択<br>所属:<br>(指定なし)<br>社員コード:<br>000056 本宮 京香<br>か ×<br>氏<br>玉 |
|                                                                                                    | ※締日が違う領域に直接移動<br>「締日が異なるので移動で<br>表示され、移動できません                                                                                                    | かしようとすると<br>きません」と<br>'。               |                                                                                                    |                                                                          |

Copyright© Xronos-inc All rights reserved.

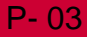

**Xronos Inc.** 

## 移動用の領域の締日を変更する

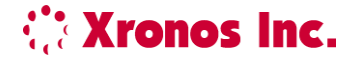

4. 移動用の管理領域の締日を移動先の領域に合わせます。
 [勤務体系]→[締日の登録]画面の左下部「データリンク先」を変更してください。

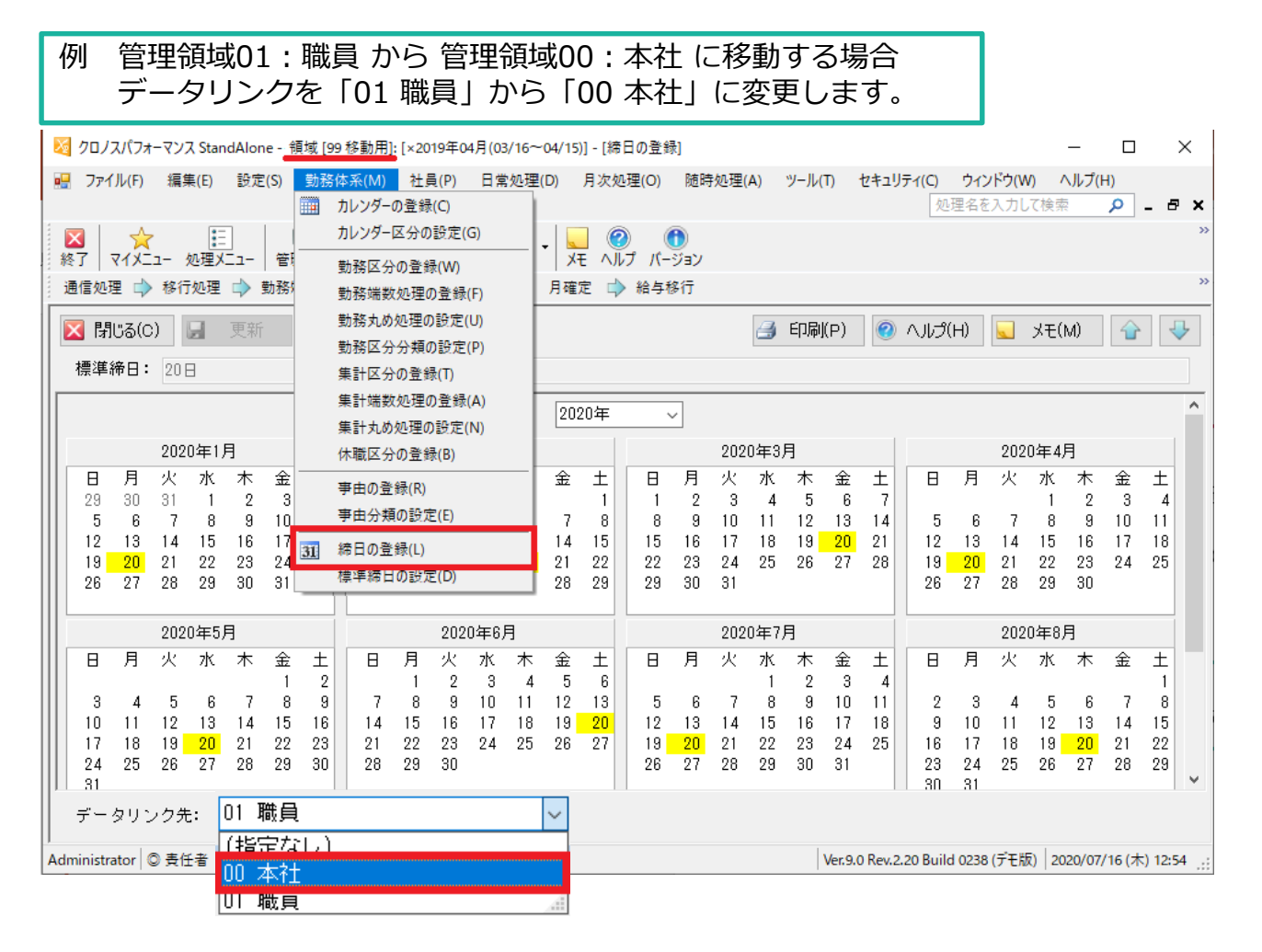

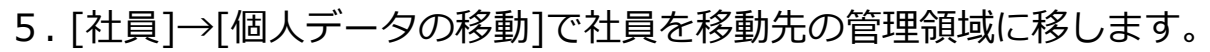

| 🔀 個人データの移動                                                               |                                                                                                    | ×                                           |
|--------------------------------------------------------------------------|----------------------------------------------------------------------------------------------------|---------------------------------------------|
| ※ 個人データの移動 移動する管理領域の選択<br>移動元の管理領域: 99 移動用 移動先の管理領域: ① 本社 ✓              | 移動する個人データを選択<br>所属: 役職:<br>(指定なし)<br>社員コード: 在職:<br>000056 本宮 京香 ↓ (指定なし) ↓<br>べ<br>社員コード 氏名<br>000056 本宮 京香 | ×<br>職種:<br>✓ (指定なし) ✓<br>選択数 0 件 / 登録数 1 件 |
| 個人データを移動すると勤務データも移行され<br>移動元と移動先で、所属や職種などのマスター(<br>実行する前に必ずバックアップを行なってくだ | て、移動元の勤務データは削除されます。<br>Dデータリンクが異なる場合は注意してください。<br>さい。                                                       |                                             |
|                                                                          | <ul><li>② </li><li>メモ(M)</li></ul>                                                                          | OK キャンセル                                    |

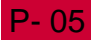

**Xronos Inc.**